# **Footer Section Menus**

The site footer is a popular location for resources such as Customer Service, FAQ, and Contact Us links. It can be helpful to users if similar links are grouped together under one heading. On BPD sites, using a Section Menu in the footer can achieve this.

Follow the guide below to create a new footer menu in the CMS and group existing content pages beneath it.

- 1. Create the Menu
- 2. Add the Widget
- 3. Add Pages

| 📅 Our Store                                        | Weed Help?                 | 🖀 Contact Us |                  |
|----------------------------------------------------|----------------------------|--------------|------------------|
| About Us<br>Privacy Policy<br>Terms and Conditions | Orders and Returns<br>FAQs |              |                  |
|                                                    |                            |              | VISA 😂 🚟 iBpay 📑 |

## Step-by-step guide

### 1. Create the Menu

- a. Login as an Administrator.
- b. Navigate to Menu Editor (/zMenus.aspx).
- c. Select the parent menu the footer belongs to (e.g. CSS) and click 'Parent Items'.

| Menu Code                                                                                                    | Menu De                                                                                | scription              |                 |
|----------------------------------------------------------------------------------------------------|----------------------------------------------------------------------------------------|------------------------|-----------------|
| CSS                                                                                                    | Customer Self Serv                                                                     | rice - B2B             |                 |
| CSSADMIN                                                                                                    | Customer Self Serv                                                                     | vice Administrati      | on              |
| PUBLIC                                                                                                    | Public                                                                                 |                        |                 |
| Modify : Ne<br>4 records. (1 pa<br>ck 'New' to create a<br>sign a Menu Item C<br>sign a Description.<br>k the 'Is a Section' | w : Delete : Copy :<br>age)<br>new section menu.<br>ode such as 'FooterMenu<br>option. | ' (no spaces permitted | <b>1</b><br>d). |
|                                                                                                    | Is a Section : 🗹                                                                       |                        |                 |
| Disable the page                                                                                                    | title tag in page title : 🗌                                                            | ]                      |                 |
|                                                                                                    | Sub-Title :                                                                            |                        |                 |
|                                                                                                    | Icon Name :                                                                            |                        |                 |
|                                                                                                    | Allow direct access. :                                                                 | )                      |                 |
| No Breadcrumh If Is 9                                                                                                    | Section With No Page · 🖉                                                               | 1                      |                 |

h. If required, tick the 'No Breadcrumb If Is Section With No Page' option to make pages on this menu sit directly under the Home Page in the site structure.

Product Categories 🗸 Our Store 🗸 **Orders Approval** 

Orders and Returns

## **Orders and Returns**

What to do if there's a problem with your order

Lorem ipsum dolor sit amet, consectetur adipiscing elit. Nam ornare ipsum in nibh pellentesque, ut orna consectetur adipiscing elit. Mauris in augue quis arcu eleifend tristique in eu ex. Nunc elementum condir

Lorem ipsum dolor sit amet, consectetur adipiscing elit. Suspendisse efficitur ornare odio eget vestibulur Nunc posuere augue eget metus pharetra lacinia. Class aptent taciti sociosqu ad litora torquent per conu neque fermentum id. Ut ut nisi ac orci sagittis pretium. Fusce ac porta eros. Donec vestibulum porta tellu

Aenean vel justo mauris. Cras maximus est enim, non imperdiet risus mollis a. Donec lacinia dictum mag lacus, id euismod erat commodo et. Quisque vestibulum pulvinar est, quis tempus lacus ornare sed. Sus neque eu tellus.

i. All other fields may be left at default (see Add a New Menu Item if you require further information).

j. Click 'OK' to save.

## 2. Add the Widget

- a. Navigate to Theme Layout.
- b. Locate the appropriate zone according to your layout, and click 'Add Widget'.
  c. Select and add the 'Section Menu' widget.

| Add New Widget      |                                                                                                    | ×          |
|---------------------|----------------------------------------------------------------------------------------------------|------------|
| ection Section Menu | # Section Menu                                                                                                    | Add Widget |
|                     | Widget Use<br>Renders the children elements of a specific menu item.<br>Example of Widget Use<br>Privacy Policy<br>Privacy Policy<br>Terms and Conditions<br>Where can the Widget be placed?<br>The widget can be used in the following templates:<br>1 Theme Layout (recommended)<br>3 All Templates                                                                                                    |            |
|                     | T- for a start for the start of the start of |            |

- d. Click 'Edit' to configure widget options.
- e. Populate the 'Section Menu Item Code' with the menu item added at Step 1e (e.g. 'FooterMenu').
- f. Assign a List Heading for the menu (e.g. 'Our Store' in the screenshot above).

g. Configure other options as required, such as icons and links.

| W | idget Configuration         |                                               |   |
|---|-----------------------------|-----------------------------------------------|---|
| 0 | Description                 | Our Store Footer Menu                         |   |
| 0 | Layer                       | All Pages                                     |   |
|   | Section Menu Item Code      | FooterMenu                                    |   |
|   | Show Menu Item Icons?       |                                               |   |
| 0 | Menu Icon Position          | Left                                          |   |
|   | Is Feature Navigation Menu? |                                               |   |
| 0 | Is Dropdown Menu?           | Not applicable when using feature navigation  |   |
|   | Show On Mobile?             | 2                                             |   |
|   | Show Only Icon On Mobile?   |                                               |   |
| 0 | Right Align?                | <ul> <li>Push element to the right</li> </ul> |   |
| ^ | Titles                      |                                               |   |
| ? | List Heading                | Our Store                                     |   |
|   |                             | Ø Display title above the menu list           |   |
| 0 | Heading Link                |                                               |   |
| 0 | Heading Icon                | Page the heading links to                     | - |
|   | - neuding reon              | Icon class                                    | Ŧ |
| 0 | Heading Icon Position       | Left                                          | • |

|                  |  | S Cancel | ✓ Save |
|------------------|--|----------|--------|
| h. Click 'Save'. |  |          |        |

## 3. Add Pages

In this example we'll add a Custom content page.

a. Navigate to Custom Pages.

#### **b.** Click 'Edit' on the required content page.

| ·        |
|----------|
|          |
| Design   |
|          |
| / Design |
|          |
|          |

#### c. In the Access and Security section, click 'Add Menu'.

- d. Select the menu from the list of options this should be the Description entered at Step 1f, with the Parent Menu in parentheses (e.g. Footer Menu 1 (CSS)).
- e. Tick the 'Authentication Required' if the menu is not public and should be accessible after login only.

| Access and Security<br>Enter details to determine which sers have access to this page | Menu Section      | Authentication Required? | Hidden | Delete? |
|---------------------------------------------------------------------------------------|-------------------|--------------------------|--------|---------|
|                                                                                       | Footer 1 (PUBLIC) |                          |        |         |
|                                                                                       | Footer 1 (CSS)    |                          | 0      |         |
|                                                                                       | A And A Marrier   |                          |        |         |

#### f. Click 'Save & Exit'.

g. Repeat for any other content pages required on this menu.

General widget documentation can be found here: Section Menu Widget (i)

## **Related articles**

- Customer Payment Token Management WidgetAccount Payment Widget
- CC Order Confirmation emails
- Cart Checkout Button Widget
- Delivery Address B2C Widget